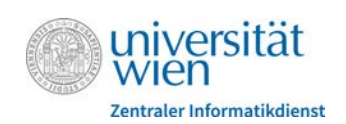

## Turnitin-Textähnlichkeitsprüfung in Moodle

Kurzanleitung für Lehrende

In den Moodle-Aktivitäten "**Aufgabe**", "**Workshop**" und "**Forum**" können eingereichte bzw. an Forenbeiträge angehängte Dateien bei Bedarf einer **Textähnlichkeitsprüfung** unterzogen werden. Dazu müssen Sie in den Einstellungen der betreffenden Aktivitäte im Bereich "Textähnlichkeitsprüfung - Turnitin" zunächst die Option "**Turnitin aktivieren**" auf "Ja" stellen. Danach können Sie weitere Einstellungen für die Prüfung vornehmen.

| Textähnlichkeitsprüfung - Turnitin                                                                                                    |                                                                        |                                                                                                    |
|----------------------------------------------------------------------------------------------------|------------------------------------------------------------------------|----------------------------------------------------------------------------------------------------|
| Turnitin aktivieren<br>Teilnehmer/innen den Echtheitsbericht 👔<br>anzeigen                                                                                                    | Ja 💠                                                                   | Legen Sie fest, ob die Studierende die Anzeige<br>der Übereinstimmungen der eigenen Einrei-<br>chung mit vorhandenen Quellen sehen dürfen                                                                                                    |
| Wann muss die Datei an Turnitin übermittelt<br>werden?<br>Übermittlung von allen Dateitypen ?<br>zulässig?<br>Teilnehmer/innenarbeiten ablegen<br>Hinweis: Wenn Sie nicht für mindestens eine | Datei beim erster<br>Ja 💠<br>Ablage Uni Wien<br>der folgenden Abgleich | Geeignete Dateitypen: doc, docx, pdf, txt, odt,<br>ppt, pptx, pps, ppsx, htm, html, hwp, wpd, ps<br>und rtf.<br>Werden alle Dateitypen zugelassen, wird bei an-<br>deren Dateitypen die Textähnlichkeitsprüfung<br>nur soweit wie möglich durchgeführt.<br>optionen "Ja" auswählen, wird KEIN Echtheitsbericht generiert.                                                                                                    |
| Abgleich mit vorhandenen<br>Teilnehmer/innenarbeiten<br>Abgleich mit dem Internet<br>Abgleich mit Zeitungen,<br>Periodika und anderen Publikationen                                           | Ja 💠<br>Ja 💠<br>Ja 💠                                                   | <ul> <li>Berichte sofort erstellen (erneute Übermittlungen sind nicht zulässig): Echtheitsbericht wird gleich nach der Einreichung erstellt (kann einige Minuten dauern); keine weiteren Einreichungen möglich</li> <li>Berichte sofort erstellen (erneute Übermittlungen sind bis zum Fälligkeitsdatum zulässig): Echtheitsbericht für die jeweils aktuelle Einreichung wird gleich erstellt; nur aktuellster Bericht wird angezeigt; bietet sich an, wenn Studierende ihre Arbeiten verbessern können sollen</li> <li>Berichte am Fälligkeitsdatum erstellen (erneute Übermittlungen sind bis zum Fälligkeitsdatum erstellen (erneute übermittlungen sind bis zum Fälligkeitsdatum erstellen (erneute übermittlungen sind bis zum Fälligkeitsdatum zulässig): Echtheitsbericht der Abgaben werden erst am Fälligkeitsdatum erstellt.</li> </ul> |
| Eingereichte Dateien mit den an dieser<br>Institution übermittelten Arbeiten<br>vergleichen<br>Geschwindigkeit<br>beim Erstellen<br>des Berichts<br>Bibliografia ausschlioßen                 | Ja 🗢                                                                   |                                                                                                    |
| Bibliografie ausschließen<br>Zitiertes Material ausschließen                                                                                                    | Nein <b>≑</b><br>Ja <b>≑</b>                                           |                                                                                                    |
| Geringfügige Übereinstimmungen<br>ausschließen                                                                                                    | Wörter 🗢 ••••                                                          | Bei Auswahl von "Wörter" oder<br>"Prozent", kann der gewünschte<br>Wert in das Eingabefeld einge-<br>tragen werden.                                                                                                    |

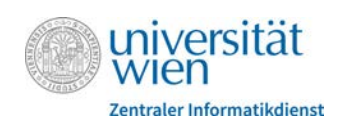

**Hinweis:** Studierende müssen beim erste Mal, wenn sie eine Datei in einer Aktivität mit Turnitin-Textähnlichkeitsprüfung hochladen, der Endbenutzer Lizenzvereinbarung (EULA) zustimmen, Lehrende beim erstmaligen Ansehen eines "Echtheitsberichts".

Nach erfolgreicher Erstellung des "Echtheitsberichts" sehen Lehrende unter dem Link zur Datei ein Feld mit einer Prozentzahl, die die Übereinstimmungsrate (=gefundene Textgleichheiten) mit vorhandenen Quellen anzeigt. Bei Klick darauf, wird das **Turnitin-Feedback-Studio** geöffnet.

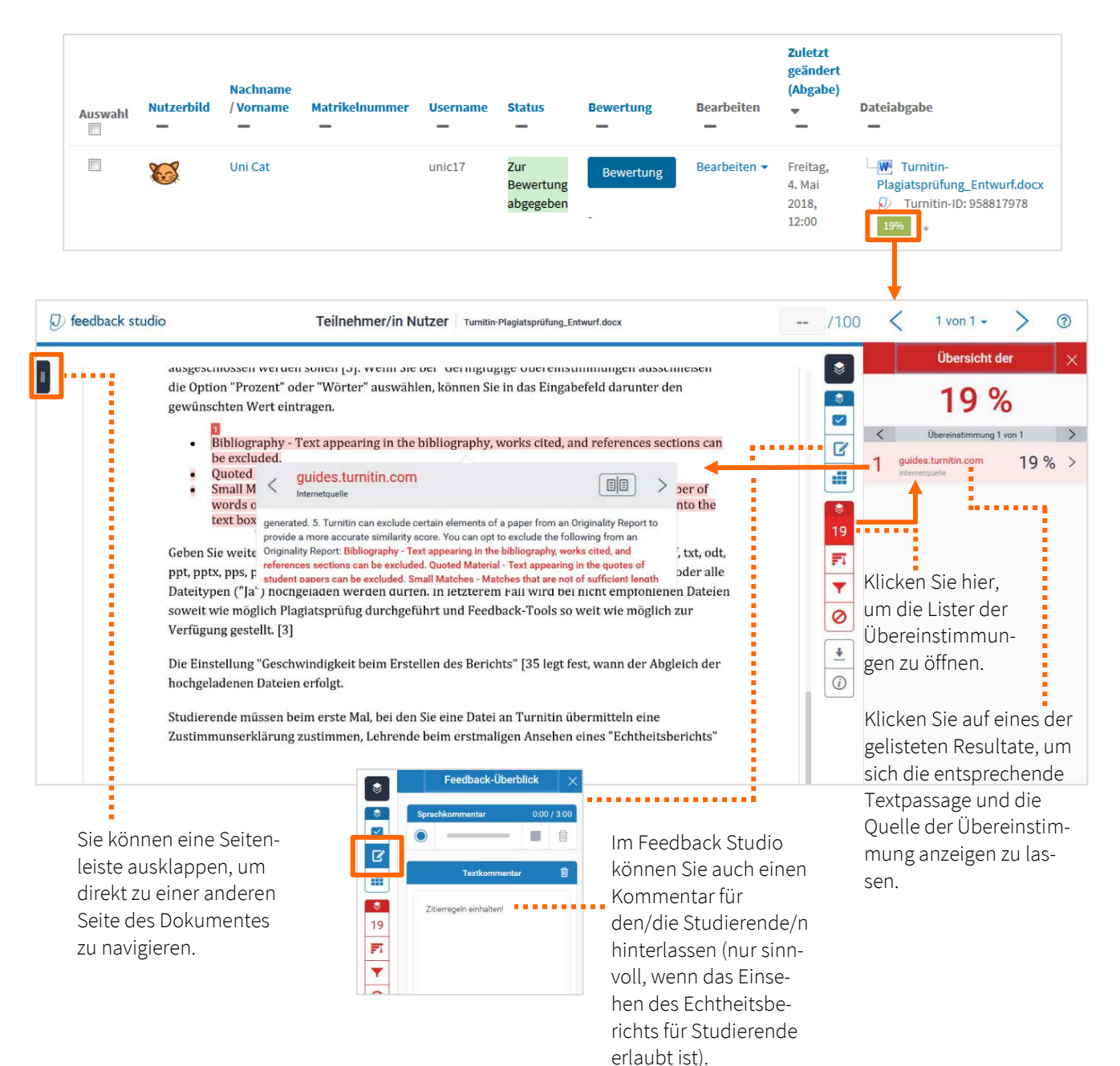